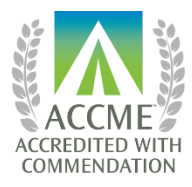

AMERICAN COLLEGE OF SURGEONS **DIVISION OF EDUCATION** 

## **ACS CME Platform Instructions**

Login: Visit www.facs.org/cmeplatform. After clicking on "CME Platform Login", create a new account (for first-time users) or login with your previous username and password.

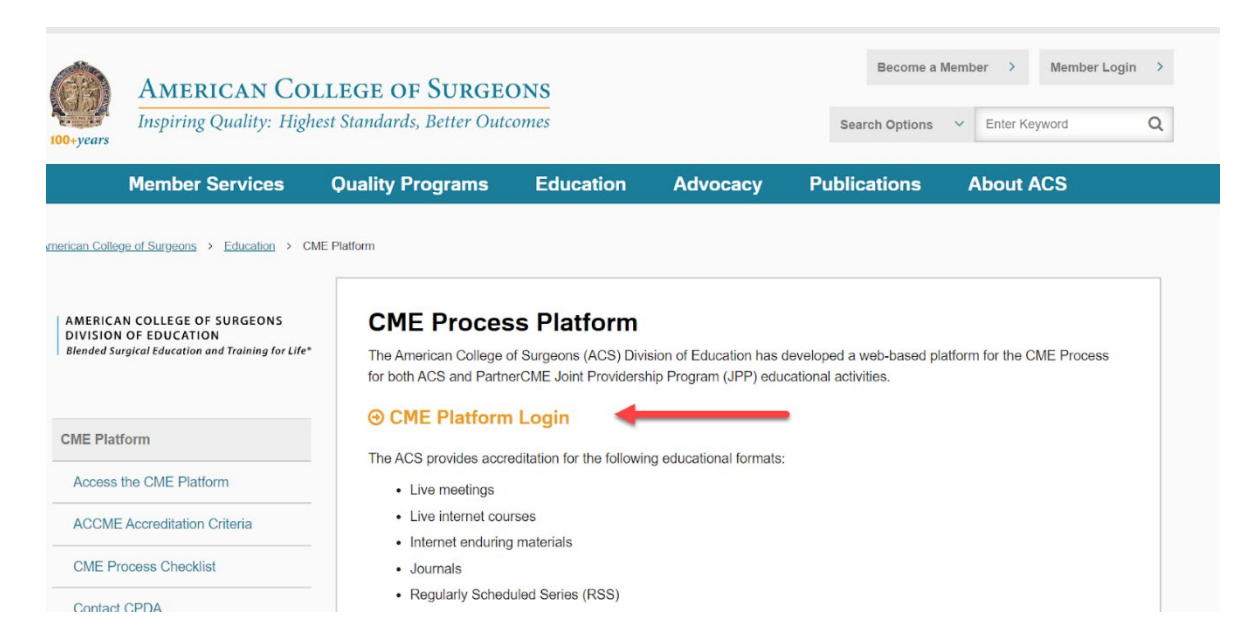

Start New Application: To initiate the CME process for an educational activity, click the "Start New Application" button on the "My Activities" page.

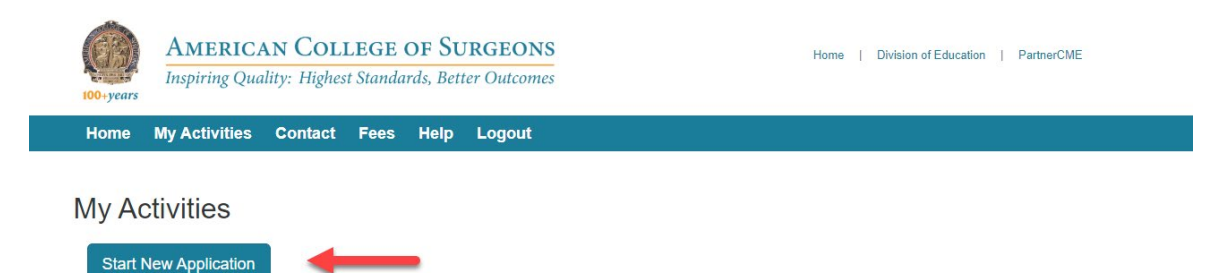

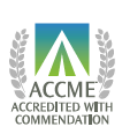

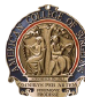

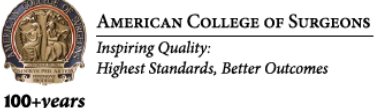

<u>My Activities</u>: The "My Activities" page shows all your educational activities to date in the CME Platform, with the accompanying status of the CME file.

| too+years  | AMERICA<br>Inspiring Qua     | n Co<br>lity: Higl | LLEG<br>test Star | E OF Sundards, Ben | URGEON<br>tter Outcom | S<br>es                |                       | Home   Divisi           | on of Education | PartnerCME |
|------------|------------------------------|--------------------|-------------------|--------------------|-----------------------|------------------------|-----------------------|-------------------------|-----------------|------------|
| Home       | My Activities                | Contac             | t Fee             | es Help            | Logout                |                        |                       |                         |                 |            |
| My Ac      | ctivities<br>New Application |                    |                   |                    |                       |                        | Ļ                     |                         |                 |            |
| Show 10    | <ul> <li>entries</li> </ul>  |                    |                   |                    |                       | Press and and a        |                       |                         | Search:         |            |
| Title      |                              | Sta<br>Jii Da      | irt<br>te 11      | Applicant Ty       | pe                    | Activity<br>It Type It | Status                | Date Created            | Feedback        | To-Do      |
| 0-Approved | Course                       | 01/                | 10/2020           | ACS Chapter        |                       | Live Meeting           | Application Submitted | 12/9/2019 2:58:48<br>PM | 0               |            |

<u>CME Requirements</u>: Complete the requirements of the step. Either click "Save As Draft" on the navigation bar on the left side of the page to make changes at a later date, or "Submit" when all requirements are complete. Please note that you will not be able to re-enter the page to make changes after selecting "Submit".

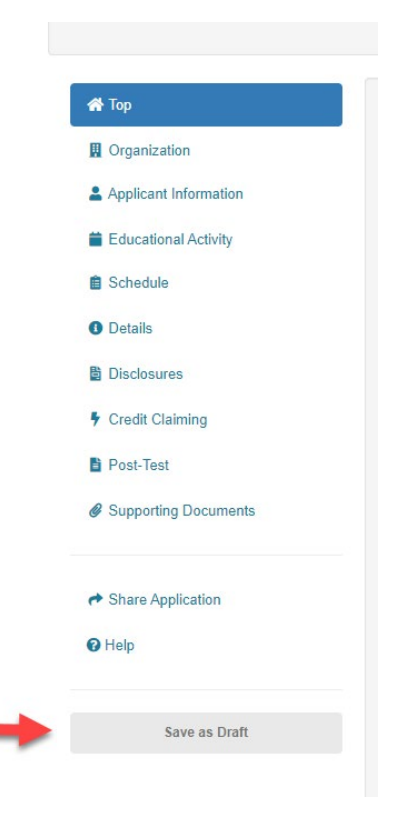

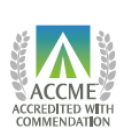

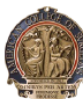

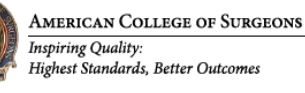

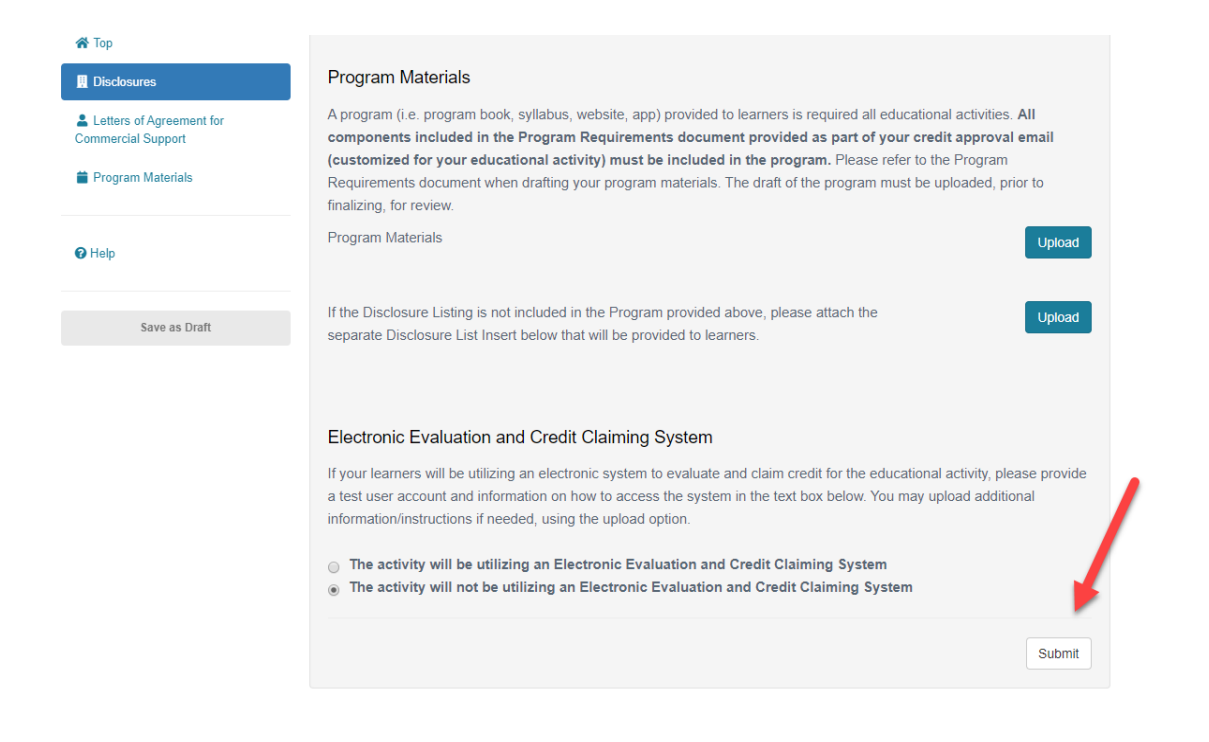

<u>Activity Snapshot</u>: Clicking on the title of the educational activity in the first column will load a new window that provides a snapshot of your activity's progress, including a status bar, important deadlines, and a record of previous submissions.

| 100+years  | <b>AMERIC</b><br>Inspiring Qua | AN ( | COLLEO<br>Highest Sta | GE OF SU<br>ndards, Bet | RGEONS<br>ter Outcomes |                     |                       | Home   Divisio          | on of Education | PartnerCME  |  |
|------------|--------------------------------|------|-----------------------|-------------------------|------------------------|---------------------|-----------------------|-------------------------|-----------------|-------------|--|
| Home       | My Activities                  | Con  | tact Fe               | es Help                 | Logout                 |                     |                       |                         |                 |             |  |
| My Ac      | Ctivities<br>New Application   |      | C                     | light on                | o obianitara t         | :+] 0               |                       |                         |                 |             |  |
|            |                                |      | C.                    | lick on                 | activity t             | itie                |                       |                         |                 |             |  |
| Show 10    | <ul> <li>▼ entries</li> </ul>  |      |                       | -                       |                        | -                   | -                     | -                       | Search:         |             |  |
| Title      |                                | 11   | Start<br>Date 11      | Applicant Typ           | e<br>J†                | Activity<br>Type ↓† | Status<br>Ut          | Date Created            | Feedback        | To-Do<br>J† |  |
| 0-Approved | Course                         |      | 01/10/2020            | ACS Chapter             |                        | Live Meeting        | Application Submitted | 12/9/2019 2:58:48<br>PM | 0               |             |  |

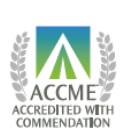

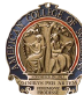

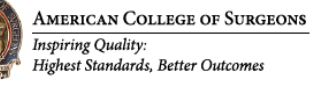

## Title Window Appears with Status Bar, Important Due Dates, Submitted/Upcoming Materials:

| Approved Cour                                                                                               | se                                                                                                    |                                                                                                    |                                                      | × |
|----------------------------------------------------------------------------------------------------|----------------------------------------------------------------------------------------------------|----------------------------------------------------------------------------------------------------|------------------------------------------------------|---|
| CME ACTIVITY FORM APPRO                                                                                     | VED APPLICATION APPROVED                                                                                                    | PENDING PRE-ACTIVITY MATERIAL                                                                                       | s POST-ACTIVITY ITEMS                                |   |
| Completed steps are displayed                                                                               | d in green. Current status is played in blue. Future s                                                                      | teps are displayed in gray. More Informal                                                                           | tion)                                                |   |
| Applicant                                                                                                   | suvina sallan                                                                                                    |                                                                                                    |                                                      |   |
| Applicant<br>Status<br>Activity Type                                                                        | suvina sallan<br>Application Approved<br>Live Meeting                                                                       | Important Due Dates                                                                                                 |                                                      |   |
| Applicant<br>Status<br>Activity Type<br>Applicant Type                                                      | suvina sallan<br>Application Approved<br>Live Meeting<br>ACS Chapter                                                        | Important Due Dates                                                                                                 | 10/12/2019                                           |   |
| Applicant<br>Status<br>Activity Type<br>Applicant Type<br>Chapter                                           | suvina sallan<br>Application Approved<br>Live Meeting<br>ACS Chapter<br>ACS Chapters                                        | Important Due Dates<br>Application Due Date<br>Post Test Due Date                                                   | 10/12/2019<br>03/10/2020                             |   |
| Applicant<br>Status<br>Activity Type<br>Applicant Type<br>Chapter<br>Jocation                               | suvina sallan<br>Application Approved<br>Live Meeting<br>ACS Chapter<br>ACS Chapters<br>Chicago                             | Important Due Dates<br>Application Due Date<br>Post Test Due Date<br>Pre-Meeting Due Date                           | 10/12/2019<br>03/10/2020<br>01/05/2020               |   |
| Applicant<br>Status<br>Activity Type<br>Applicant Type<br>Chapter<br>Jocation<br>Start Date                 | suvina sallan<br>Application Approved<br>Live Meeting<br>ACS Chapter<br>ACS Chapters<br>Chicago<br>01/10/2020               | Important Due Dates<br>Application Due Date<br>Post Test Due Date<br>Pre-Meeting Due Date<br>Post Activity Due Date | 10/12/2019<br>03/10/2020<br>01/05/2020<br>03/10/2020 |   |
| Applicant<br>Status<br>Activity Type<br>Applicant Type<br>Chapter<br><br>cocation<br>Start Date<br>End Date | suvina sallan<br>Application Approved<br>Live Meeting<br>ACS Chapter<br>ACS Chapters<br>Chicago<br>01/10/2020<br>01/10/2020 | Important Due Dates<br>Application Due Date<br>Post Test Due Date<br>Pre-Meeting Due Date<br>Post Activity Due Date | 10/12/2019<br>03/10/2020<br>01/05/2020<br>03/10/2020 |   |

**To Do:** Returning to the "My Activities" page, the last column indicates the next step that requires action. Click on the blue text under the "To-Do" column to access instructions related to the requirement.

| 100+years  | AMERICA<br>Inspiring Qua     | Iity: F | COLLE<br>Highest St | GE (<br>tanda | OF SU<br>rds, Bett | <b>RGEON</b><br>ter Outcome | <b>S</b><br>25 |                     |                      | Home   Divisio          | on of Education     | PartnerCME                           |              |
|------------|------------------------------|---------|---------------------|---------------|--------------------|-----------------------------|----------------|---------------------|----------------------|-------------------------|---------------------|--------------------------------------|--------------|
| Home       | My Activities                | Con     | tact F              | ees           | Help               | Logout                      |                |                     |                      |                         |                     |                                      |              |
| My Ac      | Ctivities<br>New Application |         |                     |               |                    |                             |                |                     |                      |                         | Cli<br>acces<br>rec | ck text to<br>ss next CM<br>juiremen | )<br>ME<br>t |
| Show 10    | ▼ entries                    |         |                     |               |                    |                             |                |                     |                      |                         | Search:             |                                      |              |
| Title      |                              | 11      | Start<br>Date 1     | App<br>1      | olicant Typ        | e                           | 11             | Activity<br>Type ↓↑ | Status<br>↓î         | Date Created<br>↓↑      | Feedback<br>Ø ↓↑    | To-Do                                | ţ            |
| 0-Approved | Course                       |         | 01/10/2020          | ) ACS         | Chapter            |                             |                | Live Meeting        | Application Approved | 12/9/2019 2:58:48<br>PM | 0                   | Upload Pre-<br>Activity Info         |              |

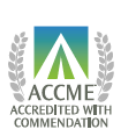

AMERICAN COLLEGE OF SURGEONS DIVISION OF EDUCATION

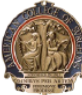

**<u>Feedback</u>**: Upon review of your submissions, the CPDA will provide feedback if further details or items are required.

If feedback has been provided, you will see an icon under the Feedback column, alerting you that your attention is needed:

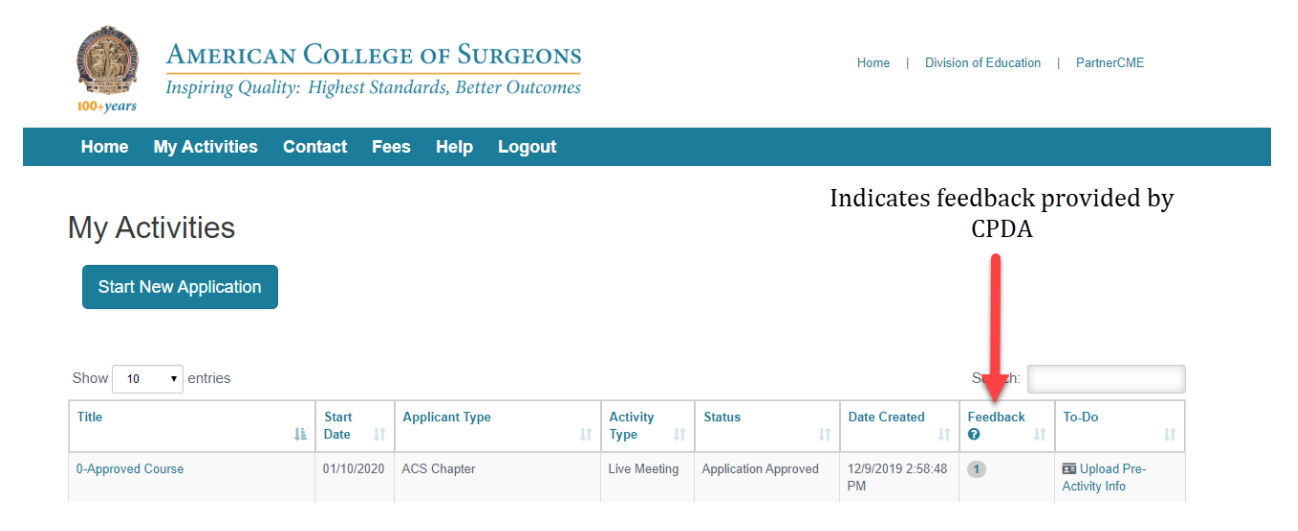

To view the feedback, click on the title of the educational activity and reference the information under "Feedback" section on the window that appears:

| AMERICA<br>Inspiring Qual              | N CO           | L <b>LEG</b><br>est Stan | E OF SU<br>dards, Bett | <b>RGEONS</b><br>ter Outcomes |                     |                       | Home   Di             | ivision of Education | PartnerCME  |
|----------------------------------------|----------------|--------------------------|------------------------|-------------------------------|---------------------|-----------------------|-----------------------|----------------------|-------------|
| Home My Activities                     | Contact        | Fee                      | s Help                 | Logout                        |                     |                       |                       |                      |             |
| My Activities<br>Start New Application |                |                          | ,                      |                               | 1                   |                       |                       |                      |             |
|                                        |                | Cli                      | ck on a                | activity ti                   | itle                |                       |                       |                      |             |
| Show 10 🔻 entries                      |                |                          |                        |                               |                     |                       |                       | Search:              |             |
| Title                                  | Star<br>Jà Dat | rt<br>e ↓†               | Applicant Typ          | e<br>↓î                       | Activity<br>Type 11 | Status<br>J†          | Date Created          | Lt Feedback          | To-Do<br>↓↑ |
| 0-Approved Course                      | 01/1           | 0/2020                   | ACS Chapter            |                               | Live Meeting        | Application Submitted | 12/9/2019 2:58:<br>PM | 48 0                 |             |

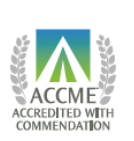

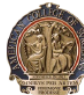

## Title Window-Feedback Section Appears:

| Home My Activities                                                                                                    | Contact Fees                                                                                | Help Logout                                                                                       |                                                                                            |                                               |                     |
|----------------------------------------------------------------------------------------------------|---------------------------------------------------------------------------------------------|---------------------------------------------------------------------------------------------------|--------------------------------------------------------------------------------------------|-----------------------------------------------|---------------------|
| Activity Type                                                                                                    | Live Meeting                                                                                |                                                                                                   | Important Due Dates                                                                        |                                               |                     |
| Activity Type<br>Applicant Type                                                                                                    | ACS Chapter                                                                                 |                                                                                                   | Application Due Date                                                                       | 10/12/2010                                    |                     |
| Chapter                                                                                                    | ACS Chapters                                                                                |                                                                                                   | Post Test Due Date                                                                         | 03/10/2020                                    |                     |
| Location                                                                                                    | Chicago                                                                                     |                                                                                                   | Pre-Meeting Due Date                                                                       | 01/05/2020                                    |                     |
| Start Date                                                                                                    | 09/04/2019                                                                                  |                                                                                                   | Post Activity Due Date                                                                     | 03/10/2020                                    |                     |
| End Date                                                                                                    | 01/10/2020                                                                                  |                                                                                                   |                                                                                            |                                               |                     |
| Date Created                                                                                                    | 12/09/2019                                                                                  |                                                                                                   |                                                                                            |                                               |                     |
| Feedback<br>To address the feedback listed below<br>After responding to the feedback, re                                               | w, click on the text to the right of                                                        | the "Supporting Documentati<br>ark as Resolved" for each issu                                     | ion" section below to enter the educational ue.                                            | activity.                                     |                     |
| Feedback<br>To address the feedback listed below<br>After responding to the feedback, re<br>Flate                                      | w, click on the text to the right of                                                        | the "Supporting Documentati<br>ark as Resolved" for each iss<br>Comments                          | ion" section below to enter the educational                                                | activity.<br>Date                             |                     |
| Feedback<br>To address the feedback listed below<br>After responding to the feedback, re<br>Field<br>Pre-Activity-Disclosure Summary-t | w, click on the text to the right of<br>turn to this window and click "M<br>Edits Requested | the "Supporting Documentati<br>ark as Resolved" for each issi<br>Comments<br>Missing Drs. Jones a | ion" section below to enter the educational<br>ue.<br>and Duckworth Disclosure Information | activity.<br>Date<br>12/10/2019<br>8:54:54 AM | Mark as<br>Resolved |

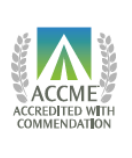

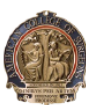

To address the feedback, click on the blue text that appears under the Supporting Documentation section to return to your educational activity:

| Field       Comments       Date         Pre-Activity-Disclosure Summary-Edits Requested       Missing Drs. Jones and Duckworth Disclosure Information       12/10/2019       Mark as Resolved                                                                                                    | text to the right of the "Supporting Documentation" section below to enter the educational activity.  ndow and click "Mark as Resolved" for each issue.           Comments       Date         ed       Missing Drs. Jones and Duckworth Disclosure Information       12/10/2019       Mark as Resolved         nents, grouped according to due dates.       Item (feedback from the CPDA team that requires your attention can be found under the "Feedback" column. To address the feedback, click on the       Item (feedback from the CPDA team that requires your attention can be found under the "Feedback" column. To address the feedback, click on the        |
|----------------------------------------------------------------------------------------------------|----------------------------------------------------------------------------------------------------|
| Feedback         To address the feedback listed below, click on the text to the right of the "Supervising Documentation" section below to enter the educational activity.         Atter responding to the feedback, return to this window and click "Mark as         Field       Comments       Date         Pre-Activity-Disclosure Summary-Edits Requested       Missing Drs. Jones and Duckworth Disclosure Information       12/10/2019       Mark as                                                                                                    | text to the right of the "Supporting Documentation" section below to enter the educational activity.<br>ndow and click "Mark as Resolved" for each issue.           Comments         Date           ed         Missing Drs. Jones and Duckworth Disclosure Information         12/10/2019         Mark as<br>8:54:54 AM                                                                                                    |
| To address the feedback, listed below, click on the text to the right of the "Supporting Documentation" section below to enter the educational activity.         After responding to the feedback, return to this window and click "Mark as responding to the feedback, return to this window and click "Mark as responding to the feedback.       Date         Field       Comments       Date       Mark as respondence         Pre-Activity-Disclosure Summary-Edits Requested       Missing Drs. Jones and Duckworth Disclosure Information       12/10/2019       Mark as resolved | text to the right of the "Supporting Documentation" section below to enter the educational activity:          Indow and click "Mark as Resolved" for each Issue.         Comments       Date         ed       Missing Drs. Jones and Duckworth Disclosure Information       12/10/2019       Mark as Resolved         rents, grouped according to due dates.       Item (feedback from the CPDA team that requires your attention can be found under the "Feedback" column. To address the feedback, click on the       Item (feedback from the CPDA team that requires your attention can be found under the "Feedback" column. To address the feedback, click on the |
| After responding to the feedback, return to this window and click "Mark as Resolved" for each issue.     Date       Field     Comments     Date       Pre-Activity-Disclosure Summary-Edits Requested     Missing Drs. Jones and Duckworth Disclosure Information     12/10/2019<br>8:54:54 AM     Mark as<br>Resolved                                                                                                    | ndow and click "Mark as Resolved" for each issue.    Comments  Comments  Comments  A Missing Drs. Jones and Duckworth Disclosure Information  12/10/2019  Mark as  8:54:54 AM  Resolved  ments, grouped according to due dates.  Item, feedback from the CPDA team that requires your attention can be found under the "Feedback" column. To address the feedback, click on the                                                                                                    |
| Field     Comments     Date       Pre-Activity-Disclosure Summary-Edits Requested     Missing Drs. Jones and Duckworth Disclosure Information     12/10/2019<br>854:54 AM     Marka as<br>Resolved                                                                                                    | Comments       Date         ed       Missing Drs. Jones and Duckworth Disclosure Information       12/10/2019       Mark as<br>Resolved                                                                                                    |
| Pre-Activity-Disclosure Summary-Edits Requested Missing Drs. Jones and Duckworth Disclosure Information 12/10/2019 8:54:54 AM Resolved                                                                                                    | ed       Missing Drs. Jones and Duckworth Disclosure Information       12/10/2019       Mark as         ments, grouped according to due dates.       item, feedback from the CPDA team that requires your attention can be found under the "Feedback" column. To address the feedback, click on the                                                                                                    |
| 0.34.34 MM R450950                                                                                                    | ments, grouped according to due dates.<br>Item, feedback from the CPDA team that requires your attention can be found under the "Feedback" column. To address the feedback, click on the                                                                                                    |
|                                                                                                    | ments, grouped according to due dates.<br>Item, feedback from the CPDA team that requires your attention can be found under the "Feedback" column. To address the feedback, click on the                                                                                                    |
| Supporting Documentation Below is a list of materials related to CME requirements, grouped according to due dates. If "More Info Needed" appears as the status of an item, feedback from the CPDA team that requires your attention can be found under the "Feedback" column. To address the feedback, click on the text to the right to enter the educational activity. After responding to the feedback return to this window and click "Mark as Resolved" for each issue.  C Upload Pre-Activity Info Click to return to required step to address                                    | ter responding to the feedback return to this window and click "Mark as Resolved" for each issue.                                                                                                    |
| Past Due Teedback                                                                                                    | feedback                                                                                                    |
| Past Due Ieedback                                                                                                    | feedback                                                                                                    |
| Past Due           Ieedback           Search:           Search:           Image: Search:         Search:           Image: Search:         Search:           Image: Search:         Search:           Image: Search:         Search:           Image: Search:         Search:           Image: Search:         Search:                                                                                                    | Pote II Submission Date II Status II Attachment Count II                                                                                                    |

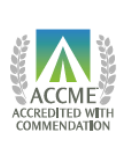

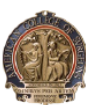

Once addressed, please select "Mark as Resolved" for each item by returning to the window pictured above that appears when clicking on the title of the educational activity:

| Activity Type<br>Applicant Type<br>Chapter<br>Location<br>Start Date<br>End Date<br>Date Created                             | Live Meeting<br>ACS Chapter<br>ACS Chapters<br>Chicago<br>09/04/2019<br>01/10/2020<br>12/09/2019            |                                                                                              | Application Due Date<br>Post Test Due Date<br>Pre-Meeting Due Date<br>Post Activity Due Date | 10/12/2019<br>03/10/2020<br>01/05/2020<br>03/10/2020 |
|----------------------------------------------------------------------------------------------------|----------------------------------------------------------------------------------------------------|----------------------------------------------------------------------------------------------|----------------------------------------------------------------------------------------------|------------------------------------------------------|
| Coodbool:                                                                                                    |                                                                                                    |                                                                                              |                                                                                              |                                                      |
| Feedback<br>To address the feedback listed be<br>After responding to the feedback,<br>Field                                  | How, click on the text to the right of the '                                                                | Supporting Documentation"<br>s Resolved" for each issue.<br>Comments                         | " section below to enter the educational a                                                   | activity. Select once each item is addressed         |
| Feedback<br>To address the feedback listed be<br>After responding to the feedback<br>Field<br>Pre-Activity-Disclosure Summar | slow, click on the text to the right of the<br>return to this window and click "Mark a<br>y-Edits Requested | Supporting Documentation"<br>Resolved" for each issue.<br>Comments<br>Missing Drs. Jones and | " section below to enter the educational a                                                   | activity. Select once each item is addressed         |

This will indicate to the CPDA team that you have responded to all items requiring feedback.

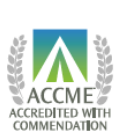

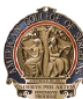

American College of Surgeons Inspiring Quality: Highest Standards, Better Outcomes 100+years

**<u>Completion of CME Process</u>**: After all steps of the CME process have been completed, the To Do column will be empty, and the Status column will reflect "Final Report Closed". No further action is needed at this time.

| 100+years                                   | AMERICA<br>Inspiring Qua    | Ity: H | OLLEC                    | GE O<br>Indard | F SU<br>Is, Bette | RGEONS<br>er Outcomes | 5    |                     |                                                      |    | Home   Division o       | f Education | PartnerCME |    |
|---------------------------------------------|-----------------------------|--------|--------------------------|----------------|-------------------|-----------------------|------|---------------------|------------------------------------------------------|----|-------------------------|-------------|------------|----|
| Home                                        | My Activities               | Cont   | act Fe                   | es l           | Help              | Logout                |      |                     |                                                      |    |                         |             |            |    |
| My Ac<br>Start N<br>Instructiona<br>Show 10 | tivities<br>lew Application |        |                          |                |                   |                       |      |                     |                                                      |    | s                       | earch:      |            |    |
| Title                                       |                             | 11     | Start<br>Date            | Appli          | licant Typ        | 0e                    | Jt I | Activity<br>Type I1 | Status                                               | 11 | Date Created            | Feedback    | To-Do      | 11 |
| 0-Approved                                  | Course                      |        | 09/0 <mark>4/2019</mark> | ACS            | Chapter           |                       | L    | Live Meeting        | Pre-Activity Approv<br>E Final Report Clos<br>(2020) | ed | 12/9/2019 2:58:48<br>PM | 0           |            |    |

Thank you for collaborating with the CPDA team!

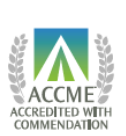

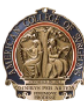

100+years